## ΦΥΛΛΟ ΕΡΓΑΣΙΑΣ 1

- 1. Ανοίξτε το Greenfoot και από το μενού scenario ανοίξτε το σενάριο *leaves-and-wombats* που βρίσκεται στον φάκελο *Σενάρια Greenfoot*
- Κάντε δεξί κλικ στην κλάση wombat. Έπειτα επιλέξτε new wombat (Εικόνα 1). Με το ποντίκι τοποθετήστε το wombat στο σενάριο.
- Έπειτα επιλέξτε την κλάση leaf (φύλλο). Κρατώντας το πλήκτρο shift πατημένο, τοποθετήστε μερικά φύλλα (αντικείμενα) στο σενάριό σας. (Εικόνα 2)

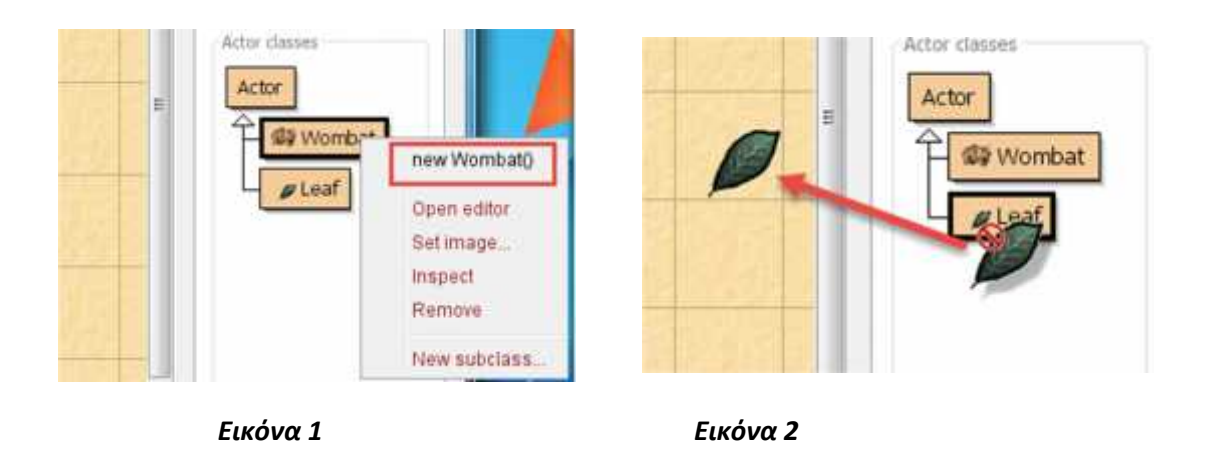

4. Τώρα που ανοίξαμε το σενάριο πειραματιστείτε με τα κουμπιά εκτέλεσης.

| Act | Run | Recet | Speed: |  |
|-----|-----|-------|--------|--|

- Πατήστε το πλήκτρο Act. Όπως θα δείτε το wombat μετακινείτε ένα βήμα μπροστά κάθε φορά που το πατάμε.
- 6. Πατήστε το κουμπί Run. Τι συμβαίνει τώρα;
- 7. Ελαττώστε την ταχύτητα με την οποία κινείται το wombat.
- 8. Πατήστε παύση.
- 9. Επανεκκίνηστε το σενάριο.